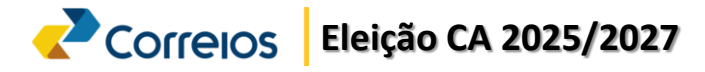

## Como Gerar a Senha para votar?

| <ul> <li>1 - Acesso o site: <u>https://ca.eleja.com.br</u>;</li> <li>2 - Clique no botão laranja "Acesso e Votação"</li> </ul>                        |                                                                            |
|----------------------------------------------------------------------------------------------------|----------------------------------------------------------------------------|
| Correios                                                                                                    | INFORMAÇÕES DOCUMENTOS COMISSÃO ELEITORAL PALANQUE CONTATO                 |
| 3 - Na próxima página, o empregado deverá form                                                                                                    | <b>ONDE / ONDE</b>                                                         |
| <ul> <li>o número de CPF no campo 1 ;</li> <li>resolver a validação do Captcha do campo 2;</li> <li>Clicar no betão "Gorar Sopha"(campo 2)</li> </ul> | - o número de CPF no campo 4 ;<br>; e - A data de nascimento no campo 5; e |
|                                                                                                    |                                                                            |
| Correios                                                                                                    | Correios                                                                   |
| Ø Eleja                                                                                                    |                                                                            |
| CPF • 1                                                                                                    |                                                                            |

Validação 2 Pesquisar Con Gerar Senha 3 Entrar Limpar Home

5 - Aparecerá um pop-up, informando sobre a Lei Carolina Dieckmann (12.737/2012), referente a utilização de informações de eleitores em processos eleitorais; 

| - Clique no botão "Concordo" (campo 7).                                                                                                    |   |
|----------------------------------------------------------------------------------------------------|---|
| GERAR SENHA                                                                                                    | × |
| Informamos que a utilização indevida de informações dos Eleitores serão apuradas na<br>esfera criminal, conforme Lei Carolina Dieckmann (12.737 de 2012). Ratificamos que a<br>senha de acesso ao sistema Eleja é pessoal e intransferível. |   |
| 7 Concordo Não Concordo                                                                                                    | p |

7 – Na próxima etapa, o empregado optará a forma de recebimento da senha; Clique na opção que achar mais segura, E-mail ou SMS (campo 9).

- Clicar no botão "Gerar Senha" (campo 10).

4 Data de Nascimento \* 5 6 Cancelar

6 - Aparecerá um novo pop-up. dessa vez, para gerar a senha você terá que concordar com o Termo: Eu concordo que o sistema Eleja registre informações do meu acesso, para efeito de auditoria, tais como: IP, MAC ADRESS, LOCALIZAÇÃO, PERFIL DO COMPUTADOR, E-MAIL, TELEFONE, MATRICULA, DATA, HORA e HOST. - Clique no botão "Concordo" (campo 8).

| GERAR SENHA     X                                                                                                    |
|----------------------------------------------------------------------------------------------------|
| Para gerar a senha você terá que concordar com o Termo: Eu concordo que o sistema<br>Eleja registre informações do meu acesso, para efeito de auditoria, tais como: IP, MAC<br>ADRESS, LOCALIZAÇÃO, PERFIL DO COMPUTADOR, E-MAIL, TELEFONE,<br>MATRICULA, DATA, HORA e HOST. |
| 8 Concordo Não Concordo                                                                                                    |
|                                                                                                    |
|                                                                                                    |
| 🗹 Eleja                                                                                                    |
| Deseja votar com 1(um) click? *                                                                                                    |
| 🔾 Sim 🖲 Não                                                                                                    |
| Como deseja receber sua senha? *                                                                                                    |
| <ul> <li>Enviar por email (seu_email@pessoal.com.br)</li> </ul>                                                                                                    |
| 9 O Enviar por SMS (DDD) 9 8123-4567                                                                                                    |
| <b>10</b> Gerar Senha Cancelar                                                                                                    |